## 🥊 วิธีการใช้งานไอคอนที่มุมขวาบน

Q: ในกรณีที่ผู้ใช้งานไม่ต้องการใช้ Function Link หุ้นไปยังหน้าจออื่น สามารถทำได้โดยวิธีใด?
 A: วิธีการที่ทำให้หุ้นไม่ถูก Link ไปยังหน้าจออื่นสามารถทำได้ 2 วิธีดังนี้

การ Link หุ้นไปยัง Group ของหน้าจอที่แตกต่างกัน การ Link หุ้นบน FSS HERO จะ Link หุ้นไปยังหน้าจอที่เป็น Group เดียวกันเท่านั้น ผู้ใช้งานสามารถเปลี่ยน Group ของการ Link หน้าจอได้โดย click ที่หมายเลขของ Group กลุ่มตรงมุมซ้ายด้านบนของ หน้าจอ เพื่อเลือก Link group อื่นที่ต้องการ และเพื่อเป็นการยกเลิกการ Link หุ้นของหน้าจอนั้น

| 1[ | 3000] Quote Plus |
|----|------------------|
| ~  | Link Group 1     |
|    | Link Group 2     |
|    | Link Group 3     |
|    | Link Group 4     |
|    | Link Group 5     |
|    | Link Group 6     |
|    | Link Group 7     |
|    | Link Group 8     |
|    | Link Group 9     |
|    | Link Group 10    |
|    | ShareAll         |

## 2 Tack button

เมื่อกดปุ่ม 🔝 ที่มุมบนขวาของหน้าจอจะแสดงสัญลักษณ์การล็อค หากผู้ใช้งานเลือกหุ้นที่หน้าจออื่น หุ้นในหน้าจอที่ถูกใช้ งานอยู่จะไม่เปลี่ยนดาม

| 5.0 | - | т | ? | I | × |
|-----|---|---|---|---|---|
|     |   | • |   | _ | ~ |

## Tip. Title Icon Function

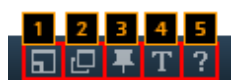

เป็นการกำหนดให้หน้าจอที่เปิดอยู่ให้เป็นอิสระ และสามารถเคลื่อนย้ายออกจากหน้าจอหลักของ FSS HERO ได้

เมื่อเลือกฟังก์ชั่นนี้ถูกเลือกจะปรากฏไอคอน 🗗 ∓ T ? อยู่ที่ด้านบนของหน้าจอ

เพื่อทำให้หน้าจอนั้นอยู่ด้านบนของหน้า Desktop ตลอดเวลา

- 2 เป็นฟังก์ชั้นที่ล็อคไม่ให้สามารถเปิดหน้าจอเดียวกันได้ หากกดที่ฟังก์ชั้นนี้ไอคอนจะเปลี่ยนเป็น ไข้งานถูกล็อคอยู่
- หากกดที่ฟังก์ชั่นนี้ไอคอนจะเปลี่ยนเป็น a หากมีการเปลี่ยนแปลงหุ้นจากหน้าจออื่นภายใน link group เดียวกัน หุ้นใน หน้าจอที่ใช้งานอยู่จะไม่เปลี่ยนตาม
  - สามารถกำหนดขนาดของตัวอักษรและตัวเลขได้
- 5 หน้า Help เพื่ออธิบายการทำงานของหน้าจอนี้

## Multi-window Setting :

เป็นไอคอนใช้สำหรับการเปิดจำนวนหน้าต่างให้เพิ่มขึ้นพร้อมๆกัน สำหรับเปรียบเทียบข้อมูลเพื่อนำมาวิเคราะห์ได้ ซึ่งสามารถใช้ งานได้เพียงบางหน้าจอที่มีสัญลักษณ์นี้

| 1                               | [32                | 00] 2             | Win            | dows                      | Stoc             | k Inf            | 50          | 0                  | ∓ Τ         |               | ?                         | _ =              | 3 X              |              |                    |                   |                |                           |                  |                  |
|---------------------------------|--------------------|-------------------|----------------|---------------------------|------------------|------------------|-------------|--------------------|-------------|---------------|---------------------------|------------------|------------------|--------------|--------------------|-------------------|----------------|---------------------------|------------------|------------------|
| FSS 🖌 🗸 🗣 🕶 🖬 N100              |                    |                   |                |                           |                  |                  |             |                    |             |               |                           |                  |                  |              |                    |                   |                |                           | ]                |                  |
| I                               | nves               | t Ne              | ews            | Fina                      | ncial            | De               | tail        | Mat                | ched        |               |                           |                  |                  |              |                    |                   |                |                           |                  | ]                |
| Type(M)<br>18/09/2017 Institute |                    | te                | Prop<br>Trade  |                           | Foreign          |                  |             |                    |             |               |                           |                  |                  |              |                    |                   |                |                           |                  |                  |
|                                 |                    | Buy               |                | 7,357                     |                  | 8,448            |             | 22,                | 706         | -             | ╬╋╪╬                      | — -              |                  | ╬            | ╬                  |                   |                |                           |                  | 1                |
| ALL                             |                    | Sell              |                | 6,177                     |                  | 7,922            |             | 20,696             |             |               |                           |                  |                  |              |                    |                   |                |                           |                  | 1                |
|                                 |                    | Net               |                | 1,179                     |                  | 525              |             | 2                  | 2,010       |               |                           |                  |                  |              |                    |                   |                |                           |                  | 1                |
|                                 |                    | Buy               |                | 7.30                      | 12               | 8.4              | 43          | 22                 | 493         |               |                           |                  |                  |              |                    |                   |                |                           |                  | 3                |
| s                               | ET                 | Sell              |                | 6,119                     |                  | 7,910            |             | 20,509             |             | 33,           | 268                       | 6/,              | 8071             | -            | 5 X I              |                   |                |                           |                  | ÷                |
|                                 |                    | Not               |                | 1 102                     |                  | 522              |             | 1 004              |             |               |                           |                  |                  |              |                    |                   |                |                           |                  |                  |
| III D                           | 200] 2 W           | Indows Stor       | k Info         |                           |                  |                  |             |                    |             |               |                           |                  |                  |              |                    |                   | ត              | 0 # T                     | E ?              | _ 8 X            |
| FSS                             |                    |                   | - 18 NO        | 00                        |                  |                  | FSS         |                    | 0.4         | - 15 NO       | 00                        |                  |                  | F5S          |                    | 0.4               | - 60 N3        | 00                        |                  |                  |
| 2rve                            | tt. New            | s Financia        | Detail         | Matched                   | Chart            | Cally            | Inves       | E New              | s Financial | l Detai       | Hatched                   | Oat              | Duly             | Invest       | Nea                | s Financial       | Detail         | Natched                   | Chart            | Daily            |
| Ty<br>18/0                      | pe(H)<br>19/2017   | Institute         | Prop<br>Trade  | Foreign                   | Local            | Total            | Typ<br>18/0 | pe(M)<br>9/2017    | Institute   | Prop<br>Trade | Foreign                   | Local            | Total            | Typ<br>18/09 | e(M)<br>(2017      | Institute         | Prop<br>Trade  | Foreign                   | Local            | Total            |
| ALL                             | Buy<br>Sell<br>Net | 7,357 6,177 1,179 | 8,448<br>7,922 | 22,706<br>20,696<br>2,610 | 33,906<br>37,622 | 72,419<br>72,419 | ALL         | Buy<br>Sell<br>Net | 7,357       | 8,448         | 22,706<br>20,696<br>2,010 | 33,906<br>37,622 | 72,419<br>72,419 | ALL          | Buy<br>Sell<br>Net | 7,357 6,177 1,129 | 8,448<br>7,922 | 22,706<br>20,696<br>2,010 | 33,906<br>37,622 | 72,419<br>72,419 |
| SET                             | Buy                | 7,302             | 8,443          | 22,493                    | 29,567           | 67,807           | SET         | Buy<br>Sel         | 7,302       | 8,443         | 22,493                    | 29,567           | 67,807           | SET          | Buy<br>Sell        | 7,302             | 8,443          | 22,493                    | 29,567           | 67,807           |
|                                 | Net                | 1,183             |                | 1,904                     |                  |                  |             | Net                | 1,153       |               | 1,965                     |                  |                  |              | Net                | 1,183             |                | 1,994                     |                  |                  |
|                                 | Buy                | 54                | 5              | 212                       | 4,339            | 4,611            |             | Buy                | 54          | 5             | 212                       | 4,339            | 4,611            |              | Buy                | 54                |                | 212                       | 4,339            | 4,611            |
| 100                             | Sel<br>Net         |                   | - 12           | 25                        | 4,354            | 4,011            | MAG         | Sel<br>Net         |             |               | 25                        | 4,354            | 4,611            | MAG          | Net                |                   | -7             | 25                        | 4,354            | 4,611            |
| anue.                           | R Nev              | is Financial      | Detail         | Matched                   | Chart            | Daly             | Inves       | t New              | 6 Financial | i Detai       | Matched                   | Chart            | Daily            | Invest       | Ner                | s Financial       | Detail         | Natched                   | Chart            | Daily            |
| Ty<br>18/0                      | pe(M)<br>19/2017   | Institute         | Prop<br>Trade  | Foreign                   | Local            | Total            | Typ<br>18/0 | pe(M)<br>9/2017    | Institute   | Prop<br>Trade | Foreign                   | Local            | Total            | Typ<br>18/09 | e(M)<br>(2017      | Institute         | Prop<br>Trade  | Foreign                   | Local            | Total            |
|                                 | Buy                | 7,357             | 8,448          | 22,706                    | 33,906           | 72,419           |             | Buy                | 7,357       | 8,448         | 22,706                    | 33,906           | 72,419           |              | Buy                | 7,357             | 8,448          | 22,706                    | 33,905           | 72,419           |
| ALL                             | Sel                | 6,177             | 7,922          | 20,696                    | 37,622           | 72,419           | ALL         | Sel                | 6,177       | 7,922         | 20,696                    | 37,622           | 72,419           | ALL          | Sel                | 6,177             | 7,922          | 20,696                    | 37,622           | 72,419           |
|                                 | Buy                | 7.302             | 8,443          | 22,493                    | 29.567           | 67,807           |             | Buy                | 7,302       | 8.443         | 22,493                    | 29.567           | 67,807           |              | Buy                | 7.302             | 8.443          | 22,493                    | 29.567           | 67,802           |
| SET                             | Sel                | 6,119             | 7,910          | 20,509                    | 33,268           | 67,807           | SET         | Sel                | 6,119       | 7,910         | 20,509                    | 33,268           | 67,807           | SET          | Sel                | 6,119             | 7,910          | 20,509                    | 33,268           | 67,807           |
|                                 | Net                | 1,183             |                | 1,984                     |                  |                  |             | Net                | 1,183       |               | 2,994                     |                  |                  |              | Net                | 1,183             |                | 1,994                     |                  |                  |
|                                 | Buy                | 54                |                |                           | 4,339            | 4,611            |             | Buy                | 54          |               |                           | 4,339            | 4,611            |              | Buy                | 54                |                |                           | 4,339            | 4,611            |
| HO43                            | Sel                | 58                | 12             | 187                       | 4,354            | 4,611            | MAG         | Sel                | 58          | 12            | 187                       | 4,354            | 4,611            | MAS          | Sel                | 58                | 12             | 187                       | 4,354            | 4,611            |